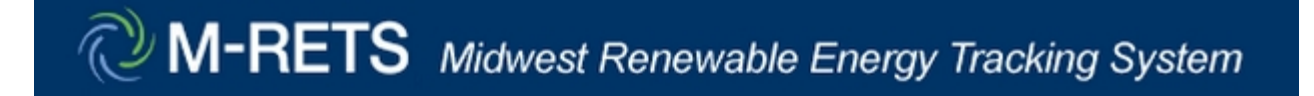

# Instructions for M-RETS Allocation of RECs into Multiple Subaccounts

March 2012

Bryan Gower, NYSE Blue

# **Overview of the M-RETS Functionality to Transfer Certificates to Multiple Subaccounts**

M-RETS was enhanced January 2012, modifying account transfer functionality to allow REC transfers to multiple active or retirement subaccounts based on percentages reported for designated subaccounts. From the certificate transfer screen, an account holder has the ability to input a percentage, to the nearest ten thousandth of a percent (e.g., 0.0023%) to multiple target Subaccounts. RECs from each selected batch will be transferred into each subaccount rounded down to the nearest whole number using the designated percentage.

The instructions and screenshots in this overview will guide the account holder through the transfer screens to execute a multi batch transfer to multiple subaccounts. Please refer to the Operating Procedures for general M-RETS procedures and account functionality. Specific questions pertaining to transferring certificates to multiple subaccounts or any other account questions can be directed to the M-RETS Administrator.

M-RETS Administrator Bryan Gower 919-557-4751 MRETS@nyseblue.com

#### To initiate a transfer:

#### Step 1: Access the Certificates in Subaccount Screen

- 1a) Select the active certificate quantity Hyperlink under the Account Activity module
- 1b) Select the certificate quantity Hyperlink under the Open Sub-Accounts module
- 1c) Select the My Sub-Accounts Certificate Disposition report in the Account Holder Reports Module

|                                                                     | Account Status      |                                                    |                         |            | ?                                  |  |  |  |  |  |  |  |  |  |
|---------------------------------------------------------------------|---------------------|----------------------------------------------------|-------------------------|------------|------------------------------------|--|--|--|--|--|--|--|--|--|
|                                                                     |                     | Account Summary                                    |                         |            |                                    |  |  |  |  |  |  |  |  |  |
|                                                                     | Reporting Entity D  | Reporting Entity Data and Manual Generation Totals |                         |            |                                    |  |  |  |  |  |  |  |  |  |
| Account Holder Reports                                              | ? 🗙 Generation M/Vh |                                                    |                         |            |                                    |  |  |  |  |  |  |  |  |  |
| <u>My Event Log</u>                                                 | Generation          |                                                    |                         |            | 0                                  |  |  |  |  |  |  |  |  |  |
| My Sub-Accounts Certificates Disposition                            | Account Activity    |                                                    |                         |            |                                    |  |  |  |  |  |  |  |  |  |
| My Recurring Transfers                                              | Certificates        |                                                    |                         |            |                                    |  |  |  |  |  |  |  |  |  |
| <u>Certificate Transfer History</u>                                 | Active              |                                                    |                         |            | 814,000                            |  |  |  |  |  |  |  |  |  |
| My Account Holder Registration History                              | 1c Retirement       |                                                    |                         |            | 0                                  |  |  |  |  |  |  |  |  |  |
| My Generating Unit Registration History                             | RRC                 |                                                    |                         | 1a         | Q                                  |  |  |  |  |  |  |  |  |  |
| <u>Generating Units By Status</u>                                   | Bulletin Board      |                                                    |                         |            | <u>0</u>                           |  |  |  |  |  |  |  |  |  |
| <u>My Generation Activity Log</u>                                   | Account Totals      |                                                    |                         |            |                                    |  |  |  |  |  |  |  |  |  |
| <ul> <li><u>Certificates Eligible for RRC Conversion</u></li> </ul> | Certificates        |                                                    |                         |            |                                    |  |  |  |  |  |  |  |  |  |
| <u>Retail Sales Report</u>                                          | Certificate Total   |                                                    |                         |            | 814,000                            |  |  |  |  |  |  |  |  |  |
| <u>My Generation Activity Report</u>                                |                     |                                                    | _                       |            |                                    |  |  |  |  |  |  |  |  |  |
| <u>My Invoices</u>                                                  |                     |                                                    |                         | 4          |                                    |  |  |  |  |  |  |  |  |  |
| <ul> <li>State/Provincial/Voluntary Compliance Report</li> </ul>    | Open Sub-Accoun     | its                                                |                         | 10         |                                    |  |  |  |  |  |  |  |  |  |
| M-RETS Generator <u>Monthly</u> <u>Annual</u> Production            | Sub-Account ID      | Sub-Account Name                                   | Sub-Account Name/Alias2 | Турс       | btal Sub-Account 6<br>Certificates |  |  |  |  |  |  |  |  |  |
| <u>M-RETS Certificate Issuance</u>                                  | 1603                | Customer 1                                         |                         | Active     | <u>0</u>                           |  |  |  |  |  |  |  |  |  |
| <u>RRC Status</u>                                                   | 1604                | Customer 2                                         |                         | Active     | <u>0</u>                           |  |  |  |  |  |  |  |  |  |
| <u>My Generating Units</u>                                          | 1605                | Customer 3                                         |                         | Active     | 0                                  |  |  |  |  |  |  |  |  |  |
| WI RPS Hydro 3 Year Average Ratio                                   | 1600                | Default                                            |                         | Active     | <u>814,000</u>                     |  |  |  |  |  |  |  |  |  |
|                                                                     | 1601                | Default                                            |                         | Retirement | <u>0</u>                           |  |  |  |  |  |  |  |  |  |
|                                                                     |                     |                                                    |                         |            |                                    |  |  |  |  |  |  |  |  |  |

#### Step 2) Select the Batch(s) to be Transferred

2a) select the 'Batch Transfer' tab in the certificate subaccount

2b) Select the check box next to the batch of certificates to be transferred. Note, the 'Advanced Filter' icon in the top left corner of the

report is an efficient tool to select multiple batches on to one screen

2c) Adjust the quantity of the selected batches if necessary

2d) Select the 'Batch Transfer' button

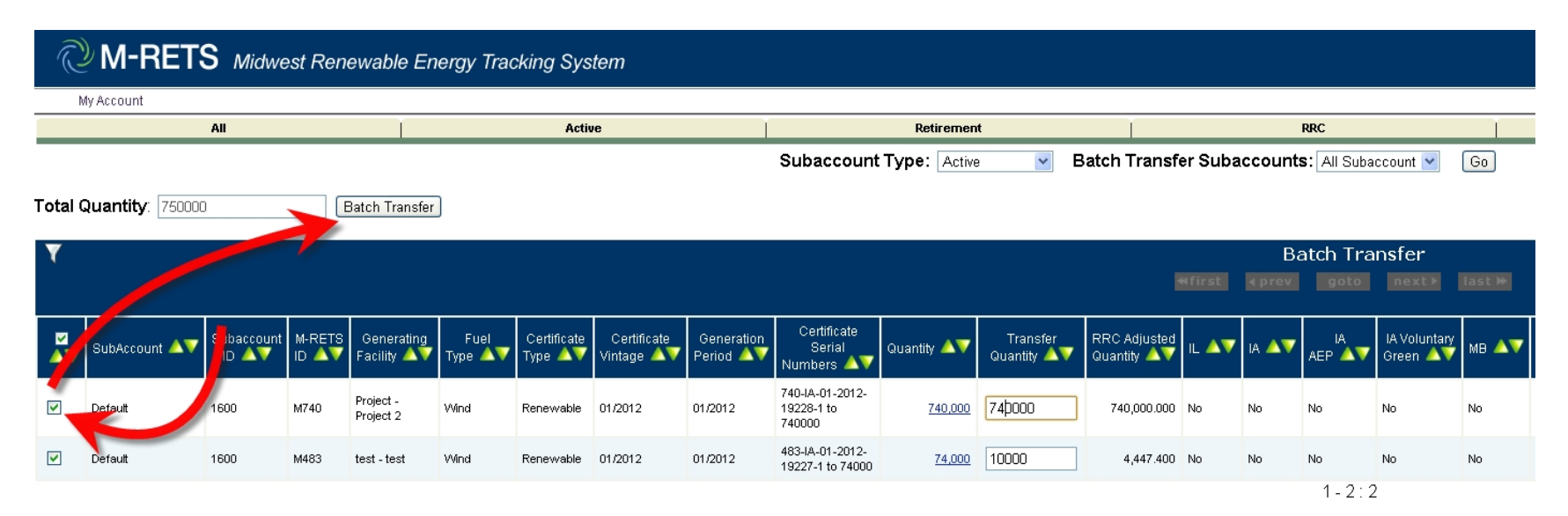

## Step 3) Select Active or Retirement Transfer Types

- 3a) Select Active Multiple to transfer RECs to active sub-accounts
- 3b) Select **Retirement Multiple** to transfer RECs to active sub-accounts. If retiring to multiple subaccounts, only one retirement reason can be applied to each subaccount.

| Transfer Certificates                  |                           |                                                             |                                                                                  |                                            |           |           |          |      |            |                    |                     |           |                |         |     |
|----------------------------------------|---------------------------|-------------------------------------------------------------|----------------------------------------------------------------------------------|--------------------------------------------|-----------|-----------|----------|------|------------|--------------------|---------------------|-----------|----------------|---------|-----|
| Certificate Serial Numbers             | Quantity                  | Transfer Quantity                                           | Adjusted Quantity                                                                | Generating Facility                        | Fuel Type | Vintage   | Illinois | lowa | lowa AEP   | lowa Voluntary Gre | en Manitoba         | Minnesota | Minnesota CBED | Montana | Nor |
| 740-IA-01-2012-19228-1 to 74000        | 0 740000                  | 740000                                                      | 740000                                                                           | Project - Project 2                        | Wind      | 1/2012    | No       | No   | No         | No                 | No                  | Yes       | No             | No      | No  |
| 483-IA-01-2012-19227-1 to 74000        | <u>74000</u>              | 10000                                                       | test - test                                                                      | Wind                                       | 1/2012    | No        | No       | No   | No         | No                 | Yes                 | No        | No             | No      |     |
| Canother Account Holder                | <b>certi</b><br>Select an | <b>ficates to:</b><br>Account Holder                        |                                                                                  | ~                                          |           |           |          |      |            |                    |                     |           |                |         |     |
| ○Active                                | Customer 1                | :                                                           | Sub-Account                                                                      |                                            | P         | ercent    | ]        | Las  | t %        |                    |                     |           |                |         |     |
| 3a                                     | Customer 2                | 2                                                           |                                                                                  |                                            |           |           | ]        | 0    |            |                    |                     |           |                |         |     |
|                                        | Customer 3                | 3                                                           |                                                                                  |                                            |           |           | ]        | 0    |            |                    |                     |           |                |         |     |
|                                        | Default                   |                                                             |                                                                                  |                                            |           |           | ]        | 0    |            |                    |                     |           |                |         |     |
| 3b<br>Retrement<br>Retirement Multiple | Select a                  | retirement subac<br>by the Account Hi<br>ard/Provincial Uti | ccount <mark>.</mark><br>Retirema<br>older for a State-R<br>lity Portfolio Stand | ent Type*<br>Regulated Utility Re<br>lard: | enewable  | Portfolic | I        | Stat | e/Province | Retii<br>: Sele    | ement Deta<br>t One | ils<br>V  |                |         |     |

#### Step 4) Designate Percentage Allocation for Each Subaccount Destination

Note: Percentages do not need to equal 100%. RECs from each selected batch will be transferred into each subaccount rounded down to the nearest whole number using the designated percentage. If the Last % selection is used, the subaccount with the Last % designated will receive remainder of RECS left in the original subaccount(s).

| Transfer 750000                     | certificates to:         |         |        |
|-------------------------------------|--------------------------|---------|--------|
| ○Another Account Holder             | Select an Account Holder |         |        |
| OActive                             | Sub-Account              | Percent | Last % |
| <ul> <li>Active Multiple</li> </ul> | Customer 1               | 10      | 0      |
|                                     | Customer 2               | 25      | 0      |
|                                     | Customer 3               | 65      | 0      |
|                                     | Default                  |         | 0      |
|                                     |                          |         |        |

## Step 5) Submit the transfer and review the transfer summary

5a) If the transfer into each subaccount looks correct, press **Confirm** to initiate transfer

5b) If the transfer into each subaccount is not correct, press Back to reenter the percentages

| Transfer Certificates                                                                       |               |                                    |                                                |                                           |               |                        |              |         |          |      |             |                            |          |           |                   |         |                 |                 |      |                  |                              |                            |                   |
|---------------------------------------------------------------------------------------------|---------------|------------------------------------|------------------------------------------------|-------------------------------------------|---------------|------------------------|--------------|---------|----------|------|-------------|----------------------------|----------|-----------|-------------------|---------|-----------------|-----------------|------|------------------|------------------------------|----------------------------|-------------------|
| Certificate<br>Serial<br>Numbers                                                            | Quantity      | Transfer<br>Quantity               | Customer<br>1                                  | Customer<br>2                             | Customer<br>3 | Generating<br>Facility | Fuel<br>Type | Vintage | Illinois | lowa | lowa<br>AEP | lowa<br>Voluntary<br>Green | Manitoba | Minnesota | Minnesota<br>CBED | Montana | North<br>Dakota | South<br>Dakota | Ohio | Wisconsin<br>RPS | Wisconsin<br>RRC<br>Eligible | Muni COTI<br>Certification | Gree<br>e<br>Ener |
| 740-1A-01-<br>2012-<br>19228-1<br>to 740000                                                 | <u>740000</u> | 740000                             | 74000                                          | 185000                                    | 481000        | Project -<br>Project 2 | Wind         | 1/2012  | No       | No   | No          | No                         | No       | Yes       | No                | No      | No              | No              | No   | Yes              | Yes                          | No                         | No                |
| 483-1A-01-<br>2012-<br>19227-1<br>to 74000                                                  | <u>74000</u>  | 10000                              | 1000                                           | 2500                                      | 6500          | test - test            | Wind         | 1/2012  | No       | No   | No          | No                         | No       | Yes       | No                | No      | No              | No              | No   | Yes              | Yes                          | No                         | No                |
| Confirm Back                                                                                |               |                                    |                                                |                                           |               |                        |              |         |          |      |             |                            |          |           |                   |         |                 |                 |      |                  |                              |                            |                   |
| th #1: 10% * 740,000 = 74,000<br>th #2: 10% * 10,000 = 1,000<br>Sh #2: 10% * 10,000 = 1,000 |               |                                    |                                                |                                           |               |                        |              |         |          |      |             |                            |          |           |                   |         |                 |                 |      |                  |                              |                            |                   |
|                                                                                             |               | Sub Acco<br>Batch #1:<br>Batch #2: | o <u>unt: Cust</u><br>: 25% * 74<br>: 25% * 10 | <u>omer 2</u><br>0,000 = 14<br>,000 = 2,5 | 85,000<br>600 |                        |              |         |          |      |             |                            |          |           |                   |         |                 |                 |      |                  |                              |                            |                   |